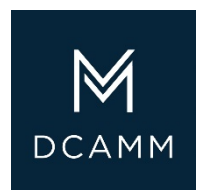

July 1, 2020

# Update Statement

Attaching the Correct DCAMM Documents

Contractor Certification DIVISION OF CAPITAL ASSET MANAGEMENT AND MAINTENANCE

### Log in to your DCMS Account

On your Dashboard you will see your Contractor Certifications

| Dashboard                 | Displaying records assigned to |         | your company 🗸 |
|---------------------------|--------------------------------|---------|----------------|
| Contractor Certifications | Active                         | Pending | Renewing       |
| Status                    | 1                              | 0       | 0              |

On the status line click the number under Active and this will bring you to your Vendor Profile: Certifications

| Applications        |                       |                                               |                                                         |                                                                  |                        |         |
|---------------------|-----------------------|-----------------------------------------------|---------------------------------------------------------|------------------------------------------------------------------|------------------------|---------|
| Status              | Application<br>Number | Арр Туре                                      | Organization                                            | Dates                                                            | Contact                | Actions |
| Processing Complete | 9164951               | Prime or Small Prime Contractor Certification | Division of Capital Asset Management and<br>Maintenance | Started: 12/17/2019<br>Submitted: 1/2/2020<br>Received: 1/2/2020 | Peggy Sue Construction | View    |

Go to the Applications Section and Click View on your most recently submitted application. This will open your application so you can view all the completed sections. You will not be able to change any of the previously submitted answers.

**NOTE**: If you are not the creator of that application you will not be able to view it unless granted access to it.

#### To Print the Project Table from your

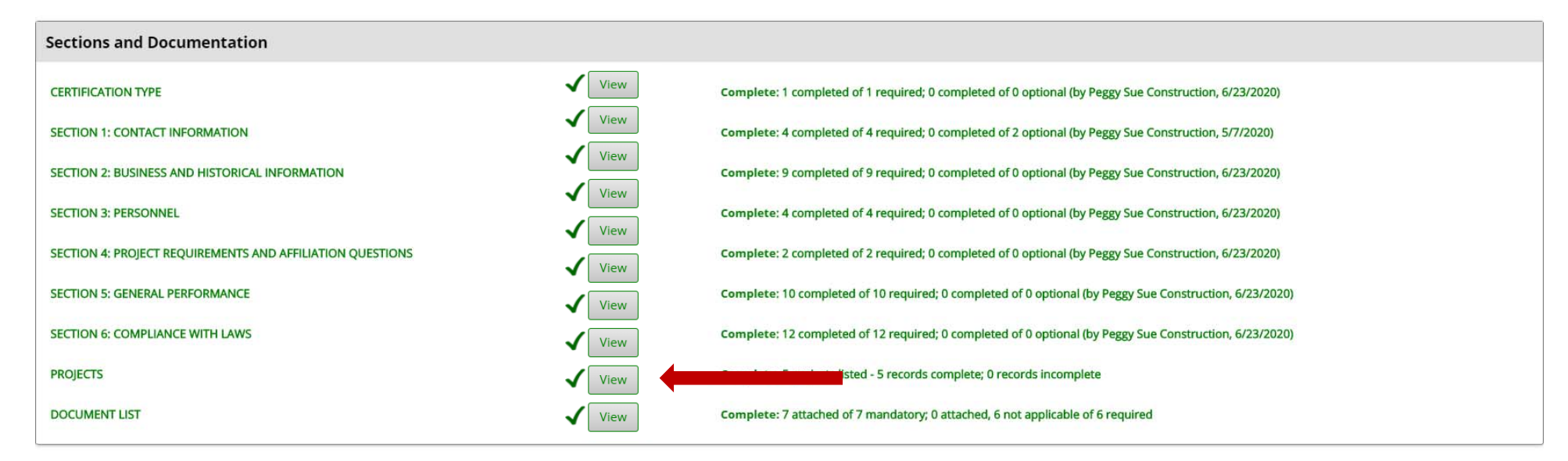

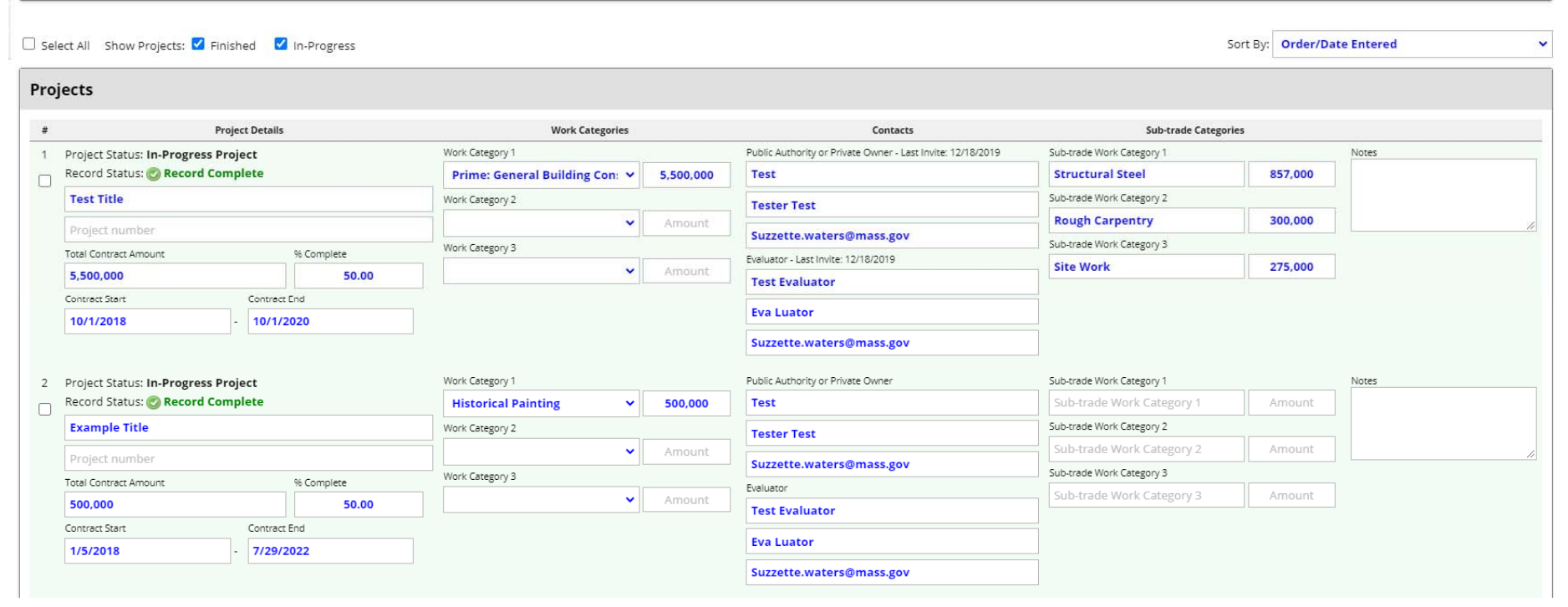

|                                                                   | Save Project Details Export List Delete Selected Projects |                                                   |
|-------------------------------------------------------------------|-----------------------------------------------------------|---------------------------------------------------|
| Customer Support<br>Copyright © 2020 B2Gnow. All rights reserved. |                                                           | Home   Print This Page   Print To PDF   Translate |

At the bottom of the project Table you have 3 choices

- 1. Export List: This will export all your projects to an Excel Spreadsheet
- 2. Print This Page Will send your projects list to a printer you select
- 3. Print To PDF Which can be downloaded to your computer as a pdf for later use or send to your selected printer

## To Print the Signature page from your application

| Signature and Submittal |                                                   |
|-------------------------|---------------------------------------------------|
| SIGNATURE               | ✓ View Liction, 1/2/2020)                         |
| SUBMITTAL               | View Submitted (Peggy Sue Construction, 1/2/2020) |

| Red & Black Dobie Concrete                          | Status: Processing Complete |
|-----------------------------------------------------|-----------------------------|
| Type: Prime or Small Prime Contractor Certification | Started: 12/17/2019         |
| App #: 9164951                                      | Submitted: 1/2/2020         |

ACKNOWLEDGEMENT: Your eSignature is the electronic equivalent of a hand-written, original signature, and is authentic for all purposes allowed by law.

#### TERMS AND CONDITIONS:

As a duly authorized representative binding on the company, the undersigned hereby certifies, warrants and represents, **under pains and penalties of perjury**, that I have been provided the opportunity to review, correct and approve all of the information in connection within this Application for Certification (which will be relied upon in processing this Application for Certification) submitted by or on behalf of my company, and verify and attest to its truthfulness, completeness and accuracy. I understand and accept that the following may be considered grounds for denial, decertification of or debarment of Certification (ii) providing false or misleading information; (iii) failing to provide all required information; and/or (iii) directing a third party is provide false, misleading or insufficient information or knowing that a third party is providing false, misleading or insufficient information.

| Electronic Signature |                            |     |
|----------------------|----------------------------|-----|
| SIGNATURE            | Suzzette Waters            |     |
| TITLE                | CEEO                       |     |
| ORGANIZATION         | Red & Black Dobie Concrete |     |
| DATE                 | 1/2/2020                   | 1 2 |
|                      |                            |     |

Customer Support Copyright © 2020 B2Gnow. All rights reserved. Home | Print This Page | Print To PDF | Translate

At the bottom of the Signature Page you have 2 choices

- 1. Print This Page Will send your Signature page to a printer you select
- 2. Print To PDF Which can be downloaded to your computer as a pdf for later use or send to your selected printer